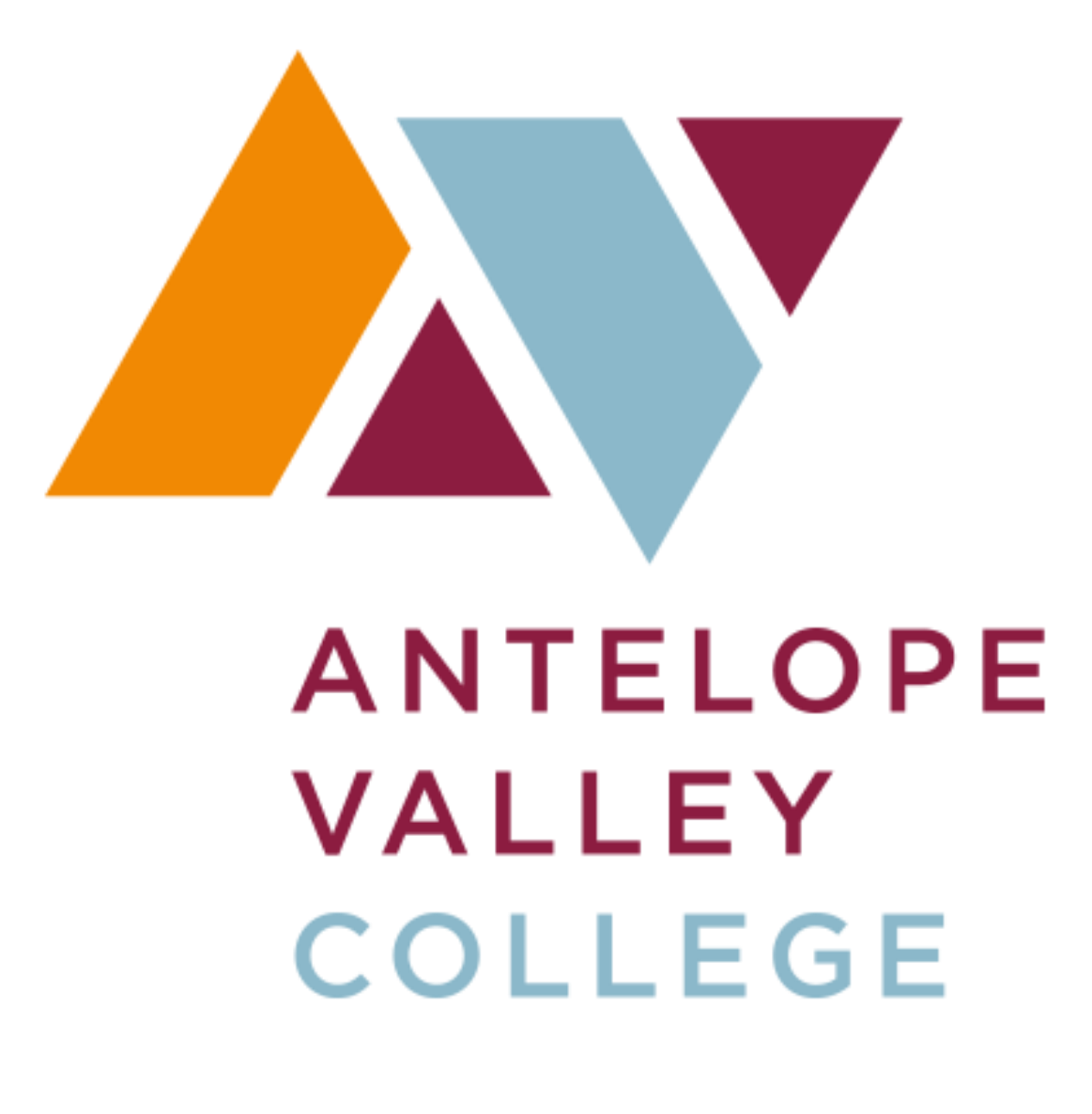

# **APPROVING ONLINE BUDGET TRANSFER INSTRUCTION**

Updated 11.08.16

# **TABLE OF CONTENTS**

| SSB Budget Transfer Overview          | . 3 |
|---------------------------------------|-----|
| Paper Budget Transfer Form            | . 3 |
| Approving Online Budget Transfer      | . 4 |
| Online Approvals for Budget Transfers | . 5 |
| Reviewing Budget Transfer Status      | . 6 |

## SSB BUDGET TRANSFER APPROVAL OVERVIEW

#### Introduction

Before completing a requisition, the requestor should ensure sufficient budget is in place. Completing a requisition with a deficient budget will only delay processing. If budget is insufficient the requestor should review their total organizational budget to find sufficient funding. Departments may use Self Service Banner ("SSB") to transfer the placement of their existing budget within an organization code. Upon selecting the complete button, the budget transfer request is sent to an approval queue consisting of the dean &/or director and an accounting department representative. It is recommended to stay within major account codes (example 5300 to 5100).

Please note the necessity of a funds transfer is based on the value for the total budget pool. Refer to the SSB Budget Query Training Manual for SSB access, chart of accounts, pooled budgeting and budget query instructions.

## **Online Budget Transfer Permissions**

#### **Allowable Online SSB Transfers**

- Within the fund and organization code that fall under your responsibility
- Within and between the major four-digit account codes beginning with 4, 5 & 6, excluding 4320 & 5200 It is recommended to stay within major account codes (example 5300 to 5100)
- Within and between program codes of a particular organization

#### Transfers Requiring the Use of the Paper Budget Transfer Form

- Between organization codes
- In or out of 5200 Travel
- In or out of 4320 Lab Fees (Student Material Fees)
- In or out of 7xxx
- In or out of 1xxx, 2xxx & 3xxx wages & benefits

#### Paper Budget Transfer Form

- 1. Download the current budget transfer form from the school website <u>https://www.avc.edu/administration/busserv/budgets</u>
- 2. Use for budget transfers that do not fall within the allowable online SSB transfers (see above)
- 3. Complete all fields and obtain required signatures
- 4. Indicate whether the budget transfer is permanent or temporary in the appropriate field Permanent: remains in destination FOAP next fiscal year Temporary: returns to original FOAP next fiscal year
- 5. Submit completed form to the Business Services Department in the administration building
- **6.** WAIT to complete your requisition until you receive an email from Business Services notifying you the budget transfer is complete.

## **Budget Transfer Types**

- 1. DBP (<u>Permanent</u> Department Budget Transfer) Funds will remain in destination FOAP next fiscal year
- 2. **DBT (<u>Temporary</u> Department Budget Transfer)** Funds will return to the origin FOAP next fiscal year

# **Approving Online Budget Transfers**

Step 1: Access SSB through www.avc.edu and sign into my AVC

| all me |          | NK          |                         |                    |        | 2.0  |
|--------|----------|-------------|-------------------------|--------------------|--------|------|
|        | ANTELOPE | 9/11 🔆 92°  | Directory A-Z Index Eve | ents Map Translate | Search | S. 4 |
|        | COLLEGE  | myAVC Login | A la sta                | I'm a              |        |      |
|        |          | User Name   | Password                | i ili a.           |        |      |

Step 2: From the SSB main menu select Approve Documents menu options

| ٧ | point. click. connect.                           |
|---|--------------------------------------------------|
|   | Back to<br>Home Tab                              |
|   | Personal Information Employee Finance            |
|   | Search Go                                        |
|   |                                                  |
|   | Budget Queries                                   |
|   | Encumbrance Query<br>Requisition                 |
|   | Purchase Order                                   |
| < | Approve Documents                                |
|   | View Document                                    |
|   | Budget Transfer<br>Multiple Line Budget Transfer |

Step 3: Select all documents which you may approve

| Personal Information                | Employee Finance<br>Go          |
|-------------------------------------|---------------------------------|
| Approve Docu                        | iments                          |
|                                     |                                 |
| Enter Approval Parar                | neters                          |
| User ID                             | WDUMAS1                         |
| Document Number:                    |                                 |
| <ul> <li>Documents for v</li> </ul> | which you are the next approver |
| All documents w                     | hich you may approve            |
| Submit Query                        |                                 |
|                                     |                                 |

#### Step 4: Locate budget transfer journals

|                                           | Docu       | ments                     |             |                                                                               |                                                                   |                                                      |                                                                        |                                                                |                                                                |                                                                                 |
|-------------------------------------------|------------|---------------------------|-------------|-------------------------------------------------------------------------------|-------------------------------------------------------------------|------------------------------------------------------|------------------------------------------------------------------------|----------------------------------------------------------------|----------------------------------------------------------------|---------------------------------------------------------------------------------|
|                                           |            |                           |             |                                                                               |                                                                   |                                                      |                                                                        |                                                                |                                                                |                                                                                 |
| Select the D<br>document.                 | Oocument N | umber link to             | display the | details of a docume                                                           | ent. Select t                                                     | he History link                                      | k to display t                                                         | he appro                                                       | val history                                                    | of the docu                                                                     |
| ueried Para                               | meters     |                           |             |                                                                               |                                                                   |                                                      |                                                                        |                                                                |                                                                |                                                                                 |
| ser ID                                    | WDU        | JMAS1 Wend                | y Dumas     |                                                                               |                                                                   |                                                      |                                                                        |                                                                |                                                                |                                                                                 |
| ocument Nur                               | mber:      | 1                         | ,           |                                                                               |                                                                   |                                                      |                                                                        |                                                                |                                                                |                                                                                 |
| ocuments St                               |            |                           |             |                                                                               |                                                                   |                                                      |                                                                        |                                                                |                                                                |                                                                                 |
| ocuments or                               | IOWILAI    |                           |             |                                                                               |                                                                   |                                                      |                                                                        |                                                                |                                                                |                                                                                 |
| ocuments of                               | nown.jAii  |                           |             |                                                                               |                                                                   |                                                      |                                                                        |                                                                |                                                                |                                                                                 |
| oprove Doc                                | uments L   | ist                       |             |                                                                               |                                                                   |                                                      |                                                                        |                                                                |                                                                |                                                                                 |
| prove Doc                                 | er Type N  | <i>ist</i><br>6F Change S | eq#Sub#     | Originating User                                                              | Amount                                                            | Queue Type                                           | Document                                                               | History                                                        | Approve                                                        | Disapprov                                                                       |
| prove Doc<br>ext Approve                  | er Type NS | ist<br>6F Change S        | eq# Sub#    | Originating User                                                              | <b>Amount</b><br>18,000.00                                        | Queue Type<br>DOC                                    | Document<br>R1701081                                                   | History<br>History                                             | Approve                                                        | <b>Disapprov</b><br>Disapprov                                                   |
| prove Doc<br>ext Approve<br>Y             | REQ        | ist<br>6F Change S        | eq#Sub#     | Originating User<br>AMUSIAL1<br>AMUSIAL1                                      | Amount<br>18,000.00<br>17,875.00                                  | Queue Type<br>DOC<br>DOC                             | e Document<br>R1701081<br>R1701083                                     | History<br>History<br>History                                  | Approve<br>Approve<br>Approve                                  | <b>Disapprov</b><br>Disapprov<br>Disapprov                                      |
| prove Doc<br>ext Approve<br>Y<br>Y<br>Y   | REQ        | ist<br>6F Change S        | Seq#Sub#    | Originating User<br>AMUSIAL1<br>AMUSIAL1<br>AMUSIAL1                          | Amount<br>18,000.00<br>17,875.00<br>23,442.49                     | Queue Type<br>DOC<br>DOC<br>DOC                      | <b>Document</b><br>R1701081<br>R1701083<br>P1701885                    | History<br>History<br>History<br>History                       | Approve<br>Approve<br>Approve                                  | Disapprov<br>Disapprov<br>Disapprov                                             |
| Prove Doc<br>Ext Approve<br>Y<br>Y<br>Y   | REQ<br>JV  | ist<br>GF Change S        | Seq# Sub#   | Originating User<br>AMUSIAL1<br>AMUSIAL1<br>AMUSIAL1<br>WDUMAS1               | Amount<br>18,000.00<br>17,875.00<br>23,442.49<br>2.50             | Queue Type<br>DOC<br>DOC<br>DOC<br>DOC               | 2 Document<br>R1701081<br>R1701083<br>D1701825<br>J0002874             | History<br>History<br>History<br>History<br>History            | Approve<br>Approve<br>Approve<br>Approve                       | Disapprov<br>Disapprov<br>Disapprov<br>Disapprov                                |
| Pprove Doc<br>ext Approve<br>Y<br>Y<br>Y  | REQ<br>JV  | ist<br>GF Change S        | Seq# Sub#   | Originating User<br>AMUSIAL1<br>AMUSIAL1<br>AMUSIAL1<br>WDUMAS1<br>AALVAREZ23 | Amount<br>18,000.00<br>17,875.00<br>23,442.49<br>2.50<br>1,143.89 | Queue Type<br>DOC<br>DOC<br>DOC<br>DOC<br>DOC<br>DOC | E Document<br>R1701081<br>R1701083<br>D1701885<br>J0002874<br>N1701287 | History<br>History<br>History<br>History<br>History<br>History | Approve<br>Approve<br>Approve<br>Approve<br>Approve<br>Approve | Disapprov<br>Disapprove<br>Disapprove<br>Disapprove<br>Disapprove<br>Disapprove |
| pprove Doc<br>lext Approve<br>Y<br>Y<br>Y | REQ<br>JV  | ist<br>SF Change S        | Seq# Sub#   | Originating User<br>AMUSIAL1<br>AMUSIAL1<br>AMUSIAL1<br>WDUMAS1<br>AALVADE723 | Amount<br>18,000.00<br>17,875.00<br>23,442.49<br>2.50             | Queue Type<br>DOC<br>DOC<br>DOC<br>DOC               | e Document<br>R1701081<br>R1701083<br>D1701885<br>J0002874             | History<br>History<br>History<br>History<br>History            | Approve<br>Approve<br>Approve<br>Approve                       | Disa<br>Disa<br>Disa<br>Disa<br>Disa                                            |

## **Step 5: View Budget transfer journal**

| Sournal Voucher Header         Journal       Sub#       Status       Trans date       Activity date       User ID       Doc Total         J0002874       0       Pending Nov 01, 2016       Nov 01, 2016       WDUMAS1       2.50         Document Text:                                                                                                    | Viev                   | w Do      | cume      | nt      |         |         |        |           |       |         |       |       |         |        |        |  |
|----------------------------------------------------------------------------------------------------|------------------------|-----------|-----------|---------|---------|---------|--------|-----------|-------|---------|-------|-------|---------|--------|--------|--|
| Journal Sub# Status Trans date Activity date User ID Doc Total         J0002874       0       Pending Nov 01, 2016 Nov 01, 2016 WDUMAS1       2.50         Document Text:       Seq#       Description       BudPd Curr Doc Ref Accr Bank       Deposit         Seq#       Description       BudPd Orgn Acct       Prog Actv       Locn       Proj Total D/C NSFOvr Status         1       For training purposes       05       1       1       1       1       00000 14020 4500 672000       1.25       N       1         2       For training purposes       05       1       1       1       1.25       N       1         2       For training purposes       05       1       1       1.25       N       1         2       For training purposes       05       1       1       1.25       N       1         2       For training purposes       05       1       1       1       1.25       N       1         2       For training purposes       05       1       1       1.25       N       1         2       For training purposes       05       1       1       1.25       N       1         3       A       17       05                                                                                                    |                        |           |           |         |         |         |        |           |       |         |       |       |         |        |        |  |
| Journal         Sub#         Status         Trans date         Activity date         User ID         Doc Total           J0002874         0         Pending         Nov 01, 2016         Nov 01, 2016         WDUMAS1         2.50           Document Text:                                                                                                    | Journal Voucher Header |           |           |         |         |         |        |           |       |         |       |       |         |        |        |  |
| J0002874       0       Pending Nov 01, 2016 Nov 01, 2016 WDUMAS1       2.50         Document Text:       Seq#       Description       BudPd       Curr       Doc Ref       Accr       Bank       Deposit         Seq#       COA FY Pd Rucl Index Fund       Orgn       Acct       Prog       Actv       Locn       Proj       Total D/C NSFOvr       Status         1       For training purposes       05                                                                                          <                                                                                                    | Jo                     | ournal    | Sub#      | Status  | 5 Trai  | ns date | e Act  | tivity da | te U  | ser ID  | Doc T | otal  |         |        |        |  |
| Document Text:         Journal Voucher Accounting         Seq#       Description       BudPd       Curr       Doc Ref       Accr       Bank       Deposit         Seq#       OCOA FY Pd Rucl Index Fund       Orgn       Act       Prog       Act       Prog       Act       N SFOvr Status         1       For training purposes       05       0       0       0       0       0       0       0       0       0       0       0       0       0       0       0       0       0       0       0       0       0       0       0       0       0       0       0       0       0       0       0       0       0       0       0       0       0       0       0       0       0       0       0       0       0       0       0       0       0       0       0       0       0       0       0       0       0       0       0       0       0       0       0       0       0       0       0       0       0       0                                                                                                    | J0002                  | 874       | 0         | Pendin  | g Nov ( | )1, 201 | .6 Nov | / 01, 201 | 16 WI | DUMAS1  |       | 2.50  |         |        |        |  |
| Dournal voice of accounting         Seq#       Voice of accounting       Description       BudPd       Curr       Doc Ref       Accr       Bank       Deposit         1       FY       Pd       Rucl       Index       Fund       Orgn       Acct       Prog       Actv       Locn       Proj       Total       D/C       NSFOvr       Status         1       For training purposes       05       Image: Status       05       Image: Status       Image: Status       Image: Sta                                                                                                    | Document Text:         |           |           |         |         |         |        |           |       |         |       |       |         |        |        |  |
| Seq#         Description         BudPd         Cur         Doc Ref         Accr         Bank         Deposit           COA         FY         Pd         Rucl         Index         Fund         Orgn         Acct         Prog         Actv         Locn         Proj         Total         D/C         NSFOvr         Status           1         For training purposes         00000         14020         4500         672000         Image: Constant of training purposes         N         Image: Constant of training purposes         N         Image: Constant of training purposes         N         Image: Constant of training purposes         Image: Constant of training purposes                                                                                                    |                        |           |           |         |         |         |        |           |       |         |       |       |         |        |        |  |
| Seq#       Description       BudPd       Curr       Doc Ref       Accr       Bank       Deposit         COA       FY       Pd       Rucl       Index       Fund       Orgn       Acct       Prog       Actv       Locn       Proj       Total       D/C       NSFOvr       Status         1       For training purposes       05       05       0       0       0       0       0         2       For training purposes       05       05       0       1.25       N       0         2       For training purposes       05       05       0       0       0       0         3       17       05       DBT       00000       14020       4500       672000       0       1.25       N       0         2       For training purposes       05       05       0       1.25       +       N       0         3       17       05       00000       14020       4530       672000       1.25       +       N       0         4       17       05       0BT       00000       14020       4530       672000       1.25       +       N       0         10 <t< td=""><td>Journ</td><td>al Vouc</td><td>her Acco</td><td>ounting</td><td>g</td><td></td><td></td><td></td><td></td><td></td><td></td><td>-</td><td></td><td></td><td></td></t<>                                                                                                    | Journ                  | al Vouc   | her Acco  | ounting | g       |         |        |           |       |         |       | -     |         |        |        |  |
| COA       FY       Pd       Rucl       Index       Fund       Orgn       Acct       Prog       Actv       Locn       Proj       Total       D/C       NSFOvr       Status         1       For training purposes       05       05       0       0       1       0       0       0       0       0       0       0       0       0       0       0       0       0       0       0       0       0       0       0       0       0       0       0       0       0       0       0       0       0       0       0       0       0       0       0       0       0       0       0       0       0       0       0       0       0       0       0       0       0       0       0       0       0       0       0       0       0       0       0       0       0       0       0       0       0       0       0       0       0       0       0       0       0       0       0       0       0       0       0       0       0       0       0       0       0       0       0       0       0       0       0 <th>Seq#</th> <th></th> <th>D</th> <th>escript</th> <th>tion</th> <th></th> <th></th> <th>BudPd</th> <th>Curr</th> <th>Doc Ref</th> <th>Accr</th> <th>Bank</th> <th colspan="4">Deposit</th>                                                                                                    | Seq#                   |           | D         | escript | tion    |         |        | BudPd     | Curr  | Doc Ref | Accr  | Bank  | Deposit |        |        |  |
| 1       For training purposes       05       Image: Constraint of the second second |                        | COA FY    | Pd Rucl   | Index   | Fund    | Orgn    | Acct   | Prog      | Actv  | Locn    | Proj  | Total | D/C     | NSFOvr | Status |  |
| A       17       05       DBT       00000       14020       4500       672000       1.25       -       N         2       For training purposes       05       05       1       05       1       05       1       05       1       05       1       05       1       05       1       05       1       05       1       05       1       05       1       05       1       05       1       05       1       05       1       05       1       05       1       05       1       05       1       05       1       05       1       05       1       05       1       05       1       05       1       05       1       05       1       05       1       05       1       05       1       05       1       05       1       05       1       05       1       05       1       05       1       05       1       05       1       05       1       05       1       05       1       05       1       05       1       05       1       05       1       05       1       05       1       05       1       05       1 <td< td=""><td>1</td><td>For trair</td><td>ning purp</td><td>oses</td><td></td><td></td><td></td><td>05</td><td></td><td></td><td></td><td></td><td></td><td></td><td></td></td<>                                                                                                    | 1                      | For trair | ning purp | oses    |         |         |        | 05        |       |         |       |       |         |        |        |  |
| 2       For training purposes       05       Image: Constraining purposes       05       Image: Constraining purposes         A       17 05 DBT       00000 14020 4530 672000       Image: Constraining purposes       1.25 +       N         Total of displayed sequences:       2.50       Image: Constraining purposes       2.50       Image: Constraining purposes                                                                                                    |                        | A 17      | 05 DBT    |         | 00000   | 14020   | 4500   | 672000    |       |         |       | 1.25  | -       | N      |        |  |
| A       17       05       DBT       00000       14020       4530       672000       1.25       +       N         Total of displayed sequences:       2.50       2.50       2.50       2.50       2.50                                                                                                    | 2                      | For train | ning purp | oses    |         |         |        | 05        |       |         |       |       |         |        |        |  |
| Total of displayed sequences: 2.50                                                                                                    |                        | A 17      | 05 DBT    |         | 00000   | 14020   | 4530   | 672000    |       |         |       | 1.25  | +       | N      |        |  |
|                                                                                                    | Total o                | of displa | yed sequ  | ences:  |         |         |        |           |       |         |       | 2.50  |         |        |        |  |
|                                                                                                    |                        |           |           |         |         |         |        |           |       |         |       |       |         |        |        |  |

# Step 6: click back arrow in top left of screen to return to the list of documents to approve and select Approve or Disapprove

## Step 7: Optional Review approval history of the journal

| Approve              | e Doc    | um       | ients                |       |                     |               |                 |               |          |             |              |
|----------------------|----------|----------|----------------------|-------|---------------------|---------------|-----------------|---------------|----------|-------------|--------------|
| Select the document. | Documen  | t Nur    | iber link to display | y the | details of a docume | ent. Select t | he History link | to display ti | he appro | val history | of the docum |
| Queried Par          | ameters  |          |                      |       |                     |               |                 |               |          |             |              |
| Jser ID              | V        | /DUM     | AS1 Wendy Dun        | nas   |                     |               |                 |               |          |             |              |
| Document N           | umber:   |          |                      |       |                     |               |                 |               |          |             |              |
| Documents S          | Shown: A |          |                      |       |                     |               |                 |               |          |             |              |
|                      | I        |          |                      |       |                     |               |                 |               |          |             |              |
| Approve Do           | cument   | s List   |                      |       | 1                   |               |                 |               |          |             |              |
| Next Approv          | ver Type | NSF      | Change Seq#          | Sub#  | Originating User    | Amount        | Queue Type      | Document      | History  | Approve     | Disapprove   |
| Y                    | REQ      |          |                      |       | AMUSIAL1            | 18,000.00     | DOC             | R1701081      | History  | Approve     | Disapprove   |
| Y                    | REQ      |          |                      |       | AMUSIAL1            | 17,875.00     | DOC             | R1701083      | History  | Approve     | Disapprove   |
| Y                    | REQ      |          |                      |       | AMUSIAL1            | 23,442.49     | DOC             | R1701085      | History  | Approve     | Disapprove   |
|                      | JV       |          |                      | 0     | WDUMAS1             | 2.50          | DOC             | 30002874      | History  | Approve     | Disapprove   |
|                      | REO      |          |                      | -     | AALVAREZ23          | 1,143,89      | DOC             | R1701307      | HISLOFY  | Approve     | Disapprove   |
|                      |          | <b>I</b> |                      |       |                     | 450.00        |                 | 01701200      | 1.15 - 5 |             | Discourse    |
|                      | REO      |          |                      |       | TPULLUM             | 450.00        | DOC             | IKT701308     | HISTORY  | lapprove    | Disapprove   |

| Docum    | ent Identi  | fication     | 1          |      |               |
|----------|-------------|--------------|------------|------|---------------|
| Docume   | ent Number  | J0002874     | Туре       | Jo   | ournal Docume |
| Originat | tor:        | WDUMAS1      | Wendy Durr | nas  |               |
| Approv   | als require | ed           |            |      |               |
| Queue    | I           | Descriptior  | 1 I        | Leve | Approvers     |
| 020G     | 1400 Exec   | Dir of Busir | ness & CBO | 10   |               |
|          |             |              |            |      | Diana Keelen  |
| Approv   | als record  | ed           |            |      |               |
|          | Level [     | Date         | User       | ]    |               |
| Queue    |             |              |            |      |               |

#### **Required Approvals**

- Business Services & Dean/Program Manager are included in all transfer approvals; additional approvals are required as follows based on the <u>document amount</u> of the journal. The document amount is the sum of the values on all FOAP lines.
- \$1,000 require VP/Executive Director approval
- \$5,000 requires CBO approval
- \$25,000 requires president's approval

#### **Reviewing Transfer Status**

Transfers will post once all approvals are received. Use the <u>View Document</u> menu option at the bottom of the screen to review the approval status of a transfer.

- Choose type: Journal Voucher
- Document Number: in the document number provided when you completed the budget transfer
- View Document: to review the transaction detail as shown above
- Approval History to review the approval queue status

| Choose type: Journal Voucher > Document Number | 30002600                       |
|------------------------------------------------|--------------------------------|
| Submission#: Change Seq#                       | Reference Number               |
| Display Accounting Information                 |                                |
| es O No                                        |                                |
| Display Document/Line Item Text                | Display Commodity Text         |
| ○ All                                          | ○ All      Printable      None |
| View document Approval history                 |                                |
|                                                |                                |

| 1        |              |              |           |      |                |   |
|----------|--------------|--------------|-----------|------|----------------|---|
| View     | / Docur      | ment         |           |      |                |   |
|          |              | -            |           |      |                |   |
| Docum    | ent Identi   | fication     |           |      |                |   |
| Docume   | ent Number   | 30002600     | Туре      | Jo   | ournal Documer | t |
| Originat | tor:         | WDUMAS1      | Wendy Dur | mas  |                | 1 |
|          |              |              | ,         |      |                |   |
| Approv   | als require/ | ed           |           |      |                |   |
| Queue    | [            | Description  |           | Leve | Approvers      |   |
| 020G     | 1400 Exec    | Dir of Busin | ess & CBO | 10   |                |   |
|          |              |              |           |      | Diana Keelen   |   |
| I        |              |              |           |      |                |   |
| Annen    | als record   | ad           |           |      |                |   |
| Appiov   |              |              |           | -    |                |   |
| Queue    | Level D      | Date         | User      |      |                |   |
| B020     | 10 Sep 1     | 12, 2016 We  | endy Duma | s    |                |   |
|          |              | -            | ,         |      |                |   |
|          |              |              |           |      |                |   |
|          |              |              |           |      |                |   |

#### View Document Status

| Vie   | w D               | )οςι    | ıme    | nt     |          |         |       |           |       |        |          |       |            |        |        |  |
|-------|-------------------|---------|--------|--------|----------|---------|-------|-----------|-------|--------|----------|-------|------------|--------|--------|--|
| lourn | al Va             | oucho   | r Hoa  | dor    |          |         |       |           |       |        |          |       |            |        |        |  |
| Journ | ourna             | al      | Sub#   | Statu  | s Tra    | ns date | e Act | tivity da | te U  | ser ID | Doc 1    | Fotal |            |        |        |  |
| J0002 | 2600              | (       | 0      | Pendin | g Sep :  | 12, 201 | 6 Sep | 0 13, 20  | 16 WI | DUMAS1 |          | 2.00  |            |        |        |  |
| Docur | ment <sup>-</sup> | Text:   |        |        |          |         |       |           |       |        |          |       |            |        |        |  |
| _     |                   |         | _      |        |          |         |       |           |       |        |          |       |            |        |        |  |
| Journ | nal Vo            | ouche   | r Acco | ountin | <u>g</u> |         |       | L d Ld    | 0     |        | <b>.</b> | D la  |            | Deme   |        |  |
| Seq#  |                   |         | D      | escrip | tion     |         |       | BUOPO     | Curr  | рос ке | ACCL     | Bank  | nk Deposit |        |        |  |
|       | COA               | FY Pd   | Ruci   | Index  | Fund     | Orgn    | Acct  | Prog      | Actv  | Locn   | Proj     | Total | D/C        | NSFOvr | Status |  |
| 1     | for tr            | raining | purp   | oses   |          |         |       | 03        |       |        |          |       |            |        |        |  |
|       | Α                 | 17 03   | DBT    |        | 00000    | 14020   | 4500  | 672000    |       |        |          | 1.00  | -          | N      |        |  |
| 2     | for tr            | raining | purp   | oses   |          |         |       | 03        |       |        |          |       |            |        |        |  |
|       | Α                 | 17 03   | DBT    |        | 00000    | 14020   | 4561  | 672000    |       |        |          | 1.00  | +          | N      |        |  |
| Total | of dis            | played  | l sequ | ences: |          |         |       | •         |       |        | •        | 2.00  |            |        |        |  |
|       |                   |         |        |        |          |         |       |           |       |        |          |       |            |        |        |  |